# HP OfficeJet G85 Anvisningsblad Macintosh Sida 1 av 2

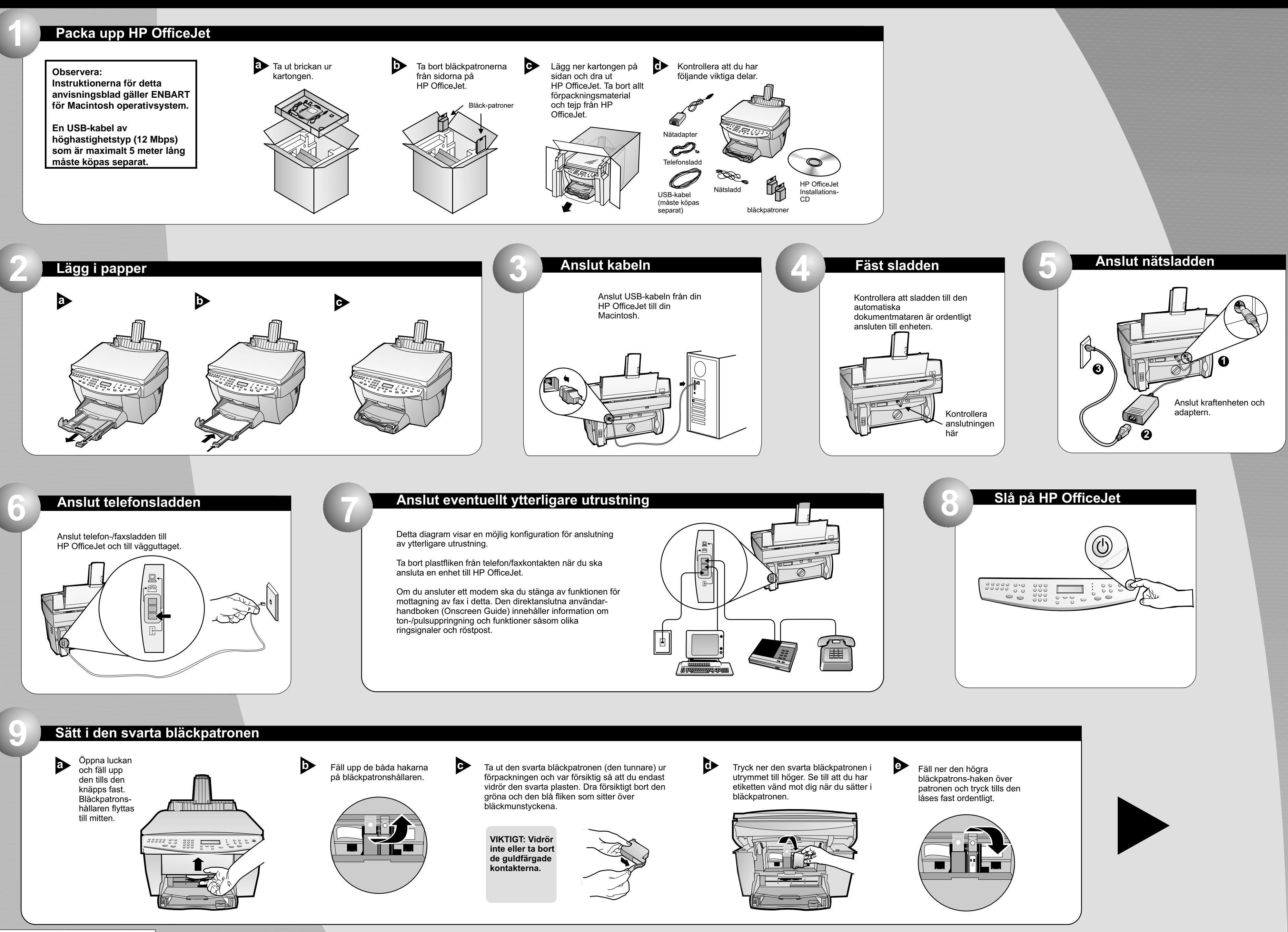

http://www.hp.com/go/all-in-one

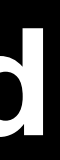

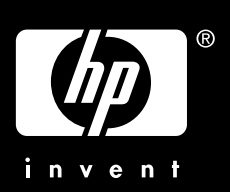

## Ytterligare installationsanvisningar finns på andra sidan av bladet.

# Macintosh

# Sida 1 av 2

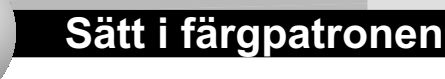

a Ta ut färgpatronen (den tjockare) ur förpackningen och var försiktig så att du endast vidrör den svarta plasten. Dra försiktigt bort den gröna och den blå fliken som sitter över bläckmunstyckena.

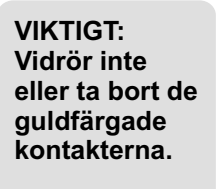

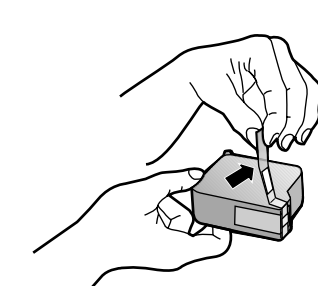

Tryck ner färgpatronen i utrymmet till vänster. Fäll ner den vänstra bläckpatronshaken över patronen och tryck tills den låses fast ordentligt.

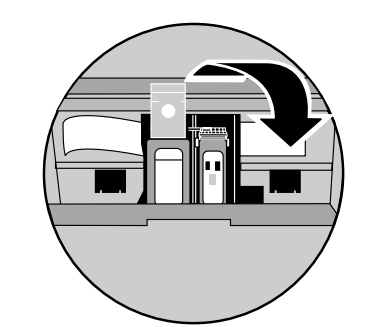

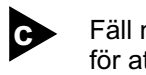

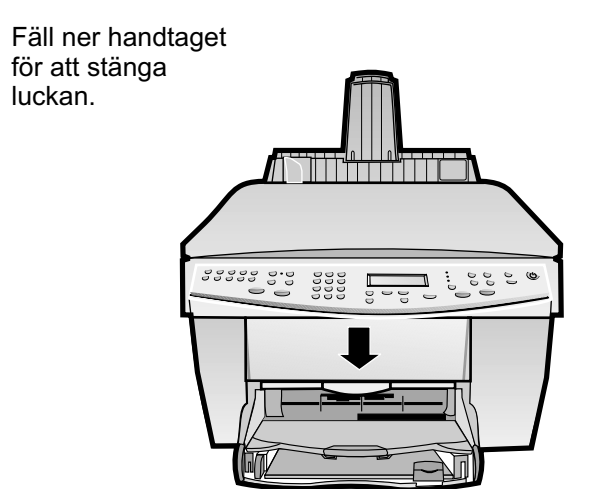

### Skriv ut en inriktningssida

Kontrollera att det finns papper i HP OfficeJet.

Meddelandet "Tryck på ENTER för att rikta in patronerna" visas i teckenfönstret. Tryck på ENTER för att ange att HP OfficeJet ska utföra inriktningen. Inriktningen är klar när sidan har skrivits ut.

Titta efter gröna bockar på inriktningssidan och kassera sidan.

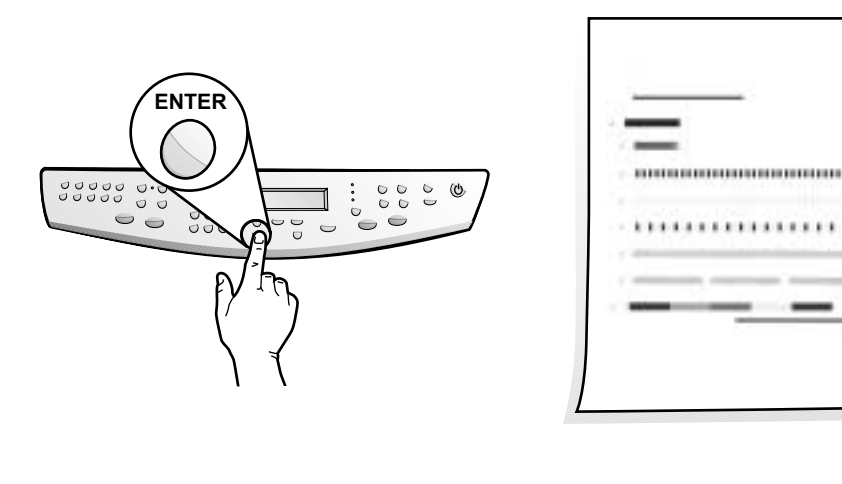

#### Installera programmet

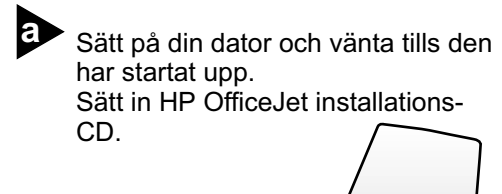

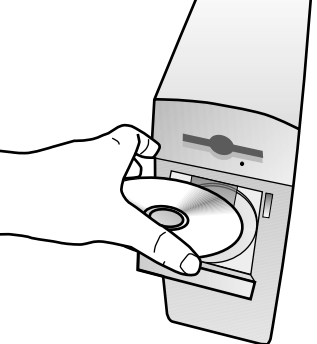

Dubbelklicka på ikonen HP All-In-One Installer i mappen som öppnas på ditt skrivbord.

Välj ett språk från den nedrullningsbara listan och klicka på Install.

> Klicka på Accept för att acceptera Licensavtalet för programvaran.

Klicka på Installera för att göra en snabbinstallation.

> Klicka därefter på Continue för att gå vidare med installationen.

**Grattis!** 

**Grattis!** Nu kan du skriva ut, kopiera, skanna och fax a med din nya HP OfficeJet.

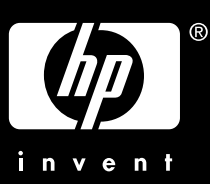

|   | Endast utanför USA) Välj land o                                                                       | och språk                                                                                                    |
|---|----------------------------------------------------------------------------------------------------|----------------------------------------------------------------------------------------------------|
| Ð | Titta i teckenfönstret på HP OfficeJet<br>efter listan över land. (Fortsätt till steg<br>13 för USA.) | Om teckenfönstret visar en uppmaning att<br>ange koden för ditt språk, gör du det med<br>hjälp av snabbtangenterna och bekräftar<br>sedan ditt val. |
|   | Ange koden för ditt språk med hjälp<br>av snabbtangenterna och bekräfta<br>sedan ditt val.            |                                                                                                    |
|   | Tangenter Teckenfönster                                                                               |                                                                                                    |
|   |                                                                                                    | )                                                                                                    |

• Starta om din dator när du blir ombedd.

> Installationsassistenten kommer att köras efter att datorn startats om. Följ instruktionerna för att slutföra programinstallationen.

Observera: Om du behöver hjälp med att göra en nätverksinstallation ska du läsa "Ytterligare installationsinformation" i Din användarhandbok.